# LGE KCC FCC CE Manual - 2012

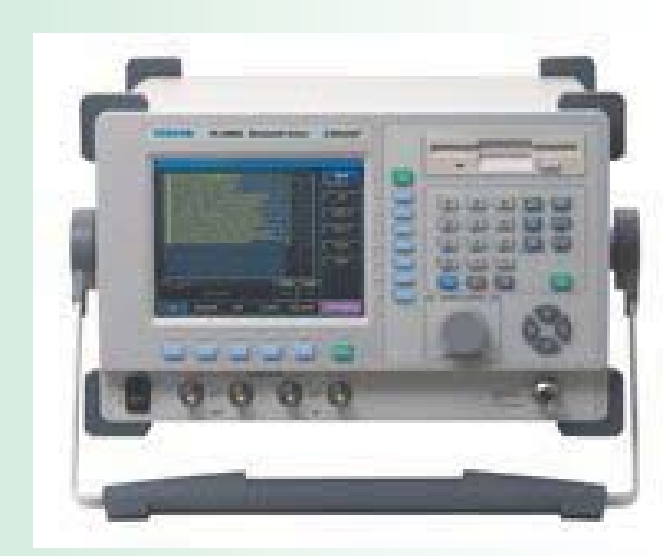

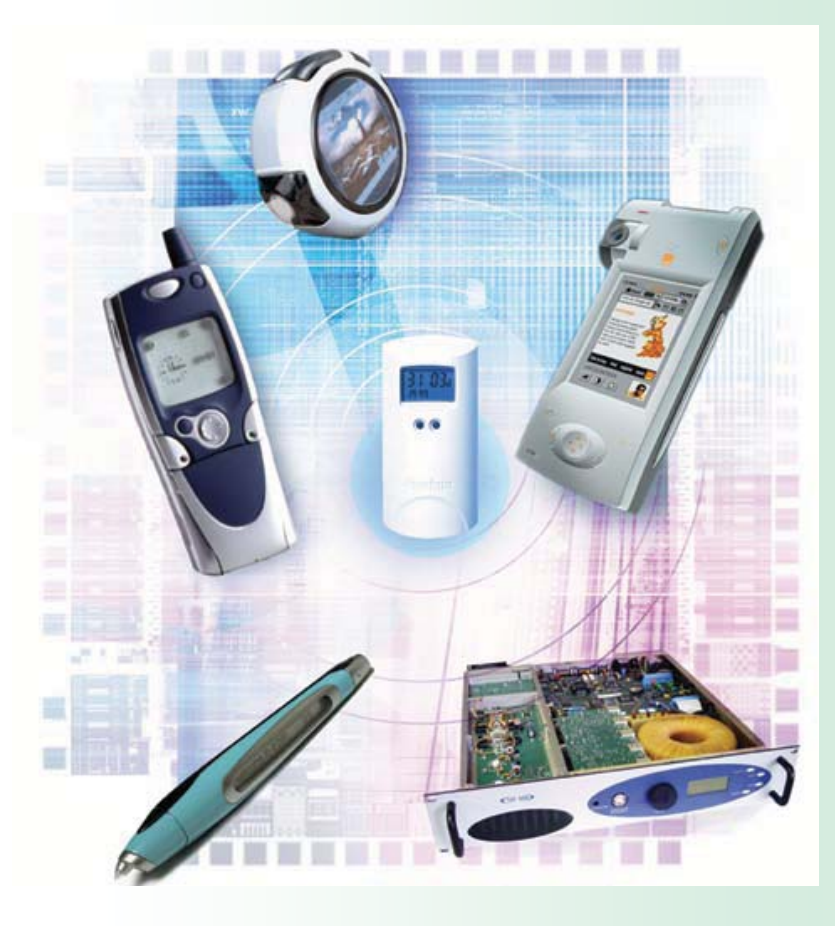

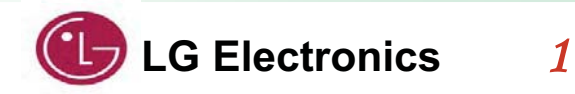

# Contents

- RF Receiver KCC / FCC / CE Test Configuration
  - Install KCC/FCC/CE tool
  - KCC / FCC/CE Tool PC Setup
  - KCC / FCC/CE Tool Setup
  - KCC / FCC / CE Window Tool Explain
    - -- Reset
    - -- Receive Test
    - -- Transmit Mode ( Single Freq-Non Hopping )
    - -- Transmit Mode ( Hopping across all 79ch Freq )
    - -- Unmodulated mode ( CW )
    - -- FCC Dwell Time Testing Mode

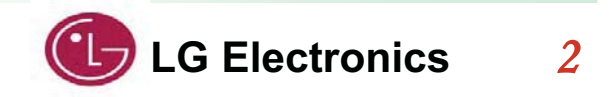

# Install KCC/FCC/CE Tool

| 🔄 Util                                                                                                    |                                                                                   |                                                             |                                                  |                                   |
|----------------------------------------------------------------------------------------------------|-----------------------------------------------------------------------------------|-------------------------------------------------------------|--------------------------------------------------|-----------------------------------|
| 파일(E) 편집(E) 보기( <u>V)</u> 즐겨찾기( <u>A</u> ) !                                                                                                    | 도구( <u>T</u> ) 도움말( <u>H</u> )                                                    |                                                             |                                                  | -                                 |
| 🔇 뒤로 🔹 🕥 - 🏂 🔎 검색 陵 등                                                                                                    | ≝더                                                                                |                                                             |                                                  |                                   |
| ≝☐       ×       □         Bluetool_setup_1.5.0.       €         CP210x_VCP_Win_XP         CP210x_VCP_Win_XP         CP210x_VCP_Win_XP         CP210x_VCP_Win_XP         CP210x_VCP_Win_XP         CP210x_VCP_Win_XP         CP210x_VCP_Win_XP         CP210x_VCP_Win_XP         CP210x_VCP_Win_XP         CP210x_VCP_Win_XP         CP210x_VCP_Win_XP         CP210x_VCP_Win_XP         CP210x_VCP_VIN_XP         CP210x_VCP_VIN_XP <t< td=""><td>9<br/>2_S2K3_Vista_7<br/>4SWin32-x86</td><td>⊒7 <br/>12,757KB<br/>14,138KB<br/>8,302KB</td><td>종류<br/>Windows Installe<br/>압축(ZIP) 파일<br/>응용 프로그램</td><td>수정함<br/>2009-1<br/>2011-1<br/>2011-1</td></t<> | 9<br>2_S2K3_Vista_7<br>4SWin32-x86                                                | ⊒7 <br>12,757KB<br>14,138KB<br>8,302KB                      | 종류<br>Windows Installe<br>압축(ZIP) 파일<br>응용 프로그램  | 수정함<br>2009-1<br>2011-1<br>2011-1 |
|                                                                                                    | 10                                                                                |                                                             |                                                  | >                                 |
| Broadcom Blue Tool Elle Edit View Iransport Window Help Log Window                                                                                                    | HCI Control: com44                                                                | <b>2 115200nfc</b><br>7,3: Host Controll<br><u>Reset</u> AP | er & Baseband Command<br>M reset device with DTR |                                   |
|                                                                                                    | Read_Page_Scan_Activity<br>Write_Page_Scan_Activity<br>Read_Innuiry_Scan_Activity |                                                             |                                                  |                                   |
|                                                                                                    |                                                                                   |                                                             | Fig                                              | 2                                 |

1. Check

"ActivePerl-5.8.4.810-MSWin32-x86.msi", "Bluetool\_setup\_1.5.0.9.exe",

"CP210x\_VCP\_Win\_XP\_S2K3\_Vista\_7.exe" as Fig.1

- 2. Excute "ActivePerl-5.8.4.810-MSWin32-x86.msi" will install Active perl.
- 3. Excute "CP210x\_VCP\_Win2K\_XP\_S2K3.exe" will install USB Driver.
- 4. Excute "Bluetool\_setup\_1.5.0.9.exe" will install Blue Tool
- 5. Execute "BlueTool.exe" will run Blue Tool as Fig.2

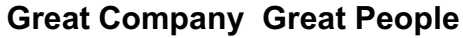

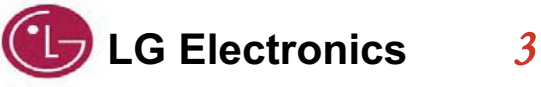

# **KCC/FCC/CE PC Config Setup**

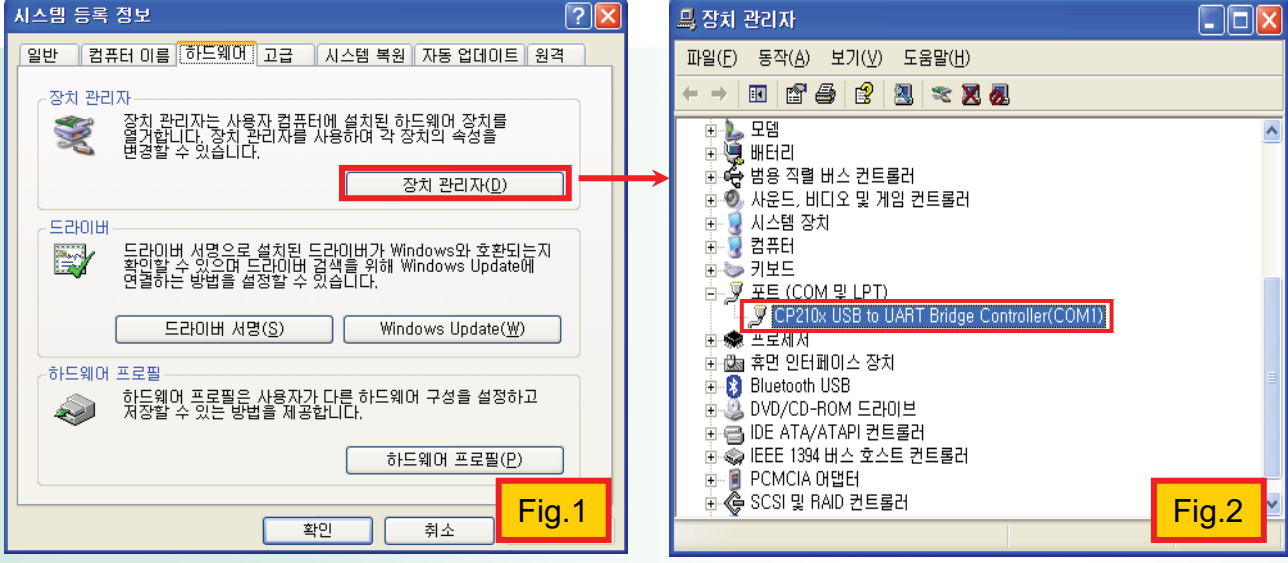

- 1. Connect USB Jig and PC USB Port using USB Cable
- 2. Select "시작→설정→제어판→ 시스템" in PC [Fig.1] and Device Manager[Fig.2] to see if the driver is successfully installed by activating its port.
- 3. Check the number of com port in Device manager (com4)
- 4. Check the number of Baudrate in Device manager (115200)

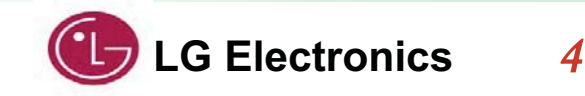

# **KCC/FCC/CE PC Setup**

### BLUETOOL SETUP

#### START BLUETOOL

BlueTool Version 1.5.0.9 was used for these procedures.

- 1. Start BlueTool (Programs > Broadcom BlueTool > BlueTool).
- 2. Enable the BlueTool log window (View > Log Window). The log window

| HCI Con   | trol                            |                                                                                                   | Ctrl+1                                                                                                    | -                                                                                                    |
|-----------|---------------------------------|---------------------------------------------------------------------------------------------------|----------------------------------------------------------------------------------------------------|----------------------------------------------------------------------------------------------------|
| Dia       |                                 |                                                                                                   | 00111                                                                                                    |                                                                                                    |
| 500       | ect HCI                         | Control W                                                                                         | indow Transp                                                                                                    | ort                                                                                                    |
| Thr •     | USB                             | usb0                                                                                              | -                                                                                                    | OK                                                                                                    |
| Blu C     | NET                             |                                                                                                   | · ·                                                                                                    | Cancel                                                                                                    |
| OV<br>SDI | SDIO                            | sdio0                                                                                             | ~                                                                                                    |                                                                                                    |
|           | UART                            | com1                                                                                              | -                                                                                                    |                                                                                                    |
| Do        |                                 | 115200                                                                                            | •                                                                                                    |                                                                                                    |
| US        |                                 | CTS flow                                                                                          | control                                                                                                    |                                                                                                    |
| _         |                                 | SLIP/Th                                                                                           | ree-wire                                                                                                    |                                                                                                    |
| Fe        | atures:                         |                                                                                                   |                                                                                                    |                                                                                                    |
|           | Blu C<br>OV<br>SD C<br>Do<br>US | G USB     Blu     C NET     Ov     SDIO     O     SDIO     O     UART     Do     US     Features: | USB usb0      USB usb0      Blu     NET     Ov     SDI0     Sdio0      Ov     C     SDI0     Sdio0      Ov     CTS flow     Features:     CTS flow | USB usb0 Blu ONET SDI0 sdio0 SDI0 sdio0 O UART com1 UART com1 Integration of the second second s |

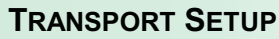

- 1. From the BlueTool Transport menu, select HCI Control.
- 2. In the Select HCI Control Window Transport window: UART setup—Enable the UART option, select the appropriate com port, set the baud rate to 115200

3. Click OK

.

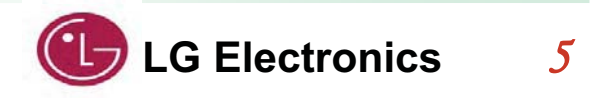

# **KCC/FCC/CE PC Setup**

#### **RESET THE DEVICE UNDER TEST**

The device under test (DUT) should be reset before each procedure. In the HCI Control... window:

- 1. Clear (uncheck) and then reselect the HCI protocol active option.
- 2. From the shortcut menu, select 7.3: Host Controller & Baseband Commands (3 key).
- 3. In the main body of the window, double-click **Reset** to reset the DUT.

| HCI Control: usb0   |                                                  | × |
|---------------------|--------------------------------------------------|---|
| HCI protocol active | 7.3: Host Controller & Baseband Commands (3 key) |   |
| Set_Event_Mask      |                                                  | ^ |
| Set_Event_Filter    |                                                  | ~ |

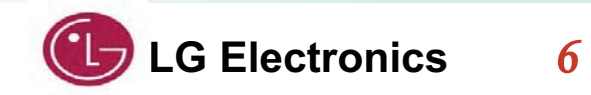

### **RECEIVE TEST**

This is a non-hopping, write receive only test. To put the DUT in receive mode:

1. In the HCI Control window, from the shortcut menu, select 0: Vendor Specific Command (0 key).

2. In the main body of the window, double-click Write\_Receive\_Only.

3. In the HCI Command: Write\_Recieve\_Only window, enter the desired frequency (Low: 2402 MHz, Mid: 2441 MHz, High: 2480 MHz).

The last line of the BlueTool log window will read Status = 0x0 (0, "Success").

| HCI Control: usb       | 0                                   | -        |
|------------------------|-------------------------------------|----------|
| HCI protocol active    | 0: Vendor-specific Commands (0 key) |          |
| Delay_Peripheral_SCO_S | tartup                              | <u>^</u> |
| Write_Rate_Control     |                                     | v        |

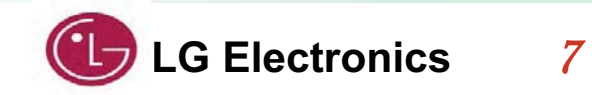

# Transmit Mode(Single Freq-Non Hopping)

To set the transmit carrier frequency arm:

- 1. Reset the device (page 6).
- 2. In the HCI Control window, from the shortcut menu, select 0: Vendor Specific Command (0 key)
- 3. In the main body of the window, double-click Set Tx Carrier Frequency Arm
- 4. In the HCI Command... window:
- a. From the Carrier\_Enable shortcut menu, select Carrier on.
- b. In the Carrier\_Frequency... field, enter the desired output frequency. (Low: 2402, Mid: 2441, High: 2480)
- c. From the Mode shortcut menu, select PRBS9.
- d. From the **Modulation Type** shortcut menu, select **GFSK**, **8PSK**, or **QPSK**. **Note:** Only one modulation type can be selected for a specific test instance, but all three types must be tested for FCC compliance.
- e. From the Transmit\_Power shortcut menu, select Specify Power Table index. f. In the Transmit\_Power\_Table\_Index Transmit\_Power field, enter 0.

| Camer_Enable:                               | Carrier on      |              | OK    |
|---------------------------------------------|-----------------|--------------|-------|
| Carrier_Frequency (2402-2490; MHz):         | 2402            | 0x962        | Cance |
| Mode:                                       | PRBS9           | •            |       |
| Modulation Type:                            | GFSK 💌          |              |       |
| Transmit_Power:                             | Specify Power T | able index 💌 |       |
| Transmit Dawar dBas (120 to 127; dBas)      | 0               | Cix()        |       |
| Transinit_Fower_ubiii (*120 to 127, ubiii); |                 |              |       |

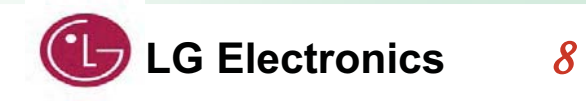

#### 5. Click OK.

#### **ACL Basic**

1. Reset the device (page 6).

2. In the HCI Control window, from the shortcut menu, select 7.4: Informational Parameters (4 key).

3. In the main body of the window, double-click **Read BD ADDR**.

The last line of the BlueTool log window will contain the Bluetooth device address of the DUT.

| HCI Control: usb0                                                              |                                       |   |
|--------------------------------------------------------------------------------|---------------------------------------|---|
| HCI protocol active                                                            | 7.4: Informational Parameters (4 key) | • |
| Read_Local_Extended_F<br>Read_Buffer_Size<br>Read_Country_Code<br>Read_BD_ADDR | eatures                               |   |

4. In the HCI Control window, from the shortcut menu, select 0: Vendor-specific Commands (0 key).

5. In the main body of the window, double-click **Tx\_Test**.

| HCI Control: usb        | 0                                   | _ 🗆 🔀 |   |
|-------------------------|-------------------------------------|-------|---|
| HCI protocol active     | 0: Vendor-specific Commands (0 key) | 2     | Ŧ |
| Set_Link_Quality_Thresh | old                                 |       | ~ |
| Rx_Test                 |                                     |       | - |

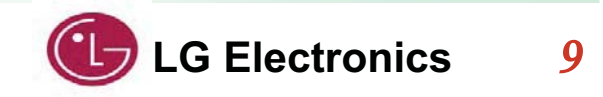

- 6. In the HCI Command... window
- a. From the Local\_Device\_BD\_ADDR shortcut menu, select the Bluetooth device address of the DUT.
- b. From the Hopping\_Mode shortcut menu, select 79 channel.
- c. From the Modulation\_Type shortcut menu, select PRBS9 Pattern.
- d. From the Logical\_Channel shortcut menu, select ACL Basic.
- e. From the BB\_Packet\_Type shortcut menu, select DH5/3-DH5, DH3/3-DH3, or DH1/2-DH1.

**Note:** Only one packet type can be selected for a specific test instance, but all three types must be tested for FCC compliance.

- f. In the BB\_Packet\_Length field, enter 65535
- g. From the Tx\_Power\_Level shortcut menu, select **Specify Power Table index**.
- h. In the Transmit\_Power\_Table\_Index field, enter 0.

| Local_Device_BD_ADDR:                                                          | 203500B30001 -            | ОК     |
|--------------------------------------------------------------------------------|---------------------------|--------|
| Hopping_Mode:                                                                  | 79 channel                | Cancel |
| Frequency                                                                      | 2402 MHz 👻                |        |
| Modulation_Type:                                                               | PRBS9 Pattern             |        |
| Logical_Channel:                                                               | ACL Basic                 |        |
| BB_Packet_Type:                                                                | DH5 / 3-DH5               |        |
| BB_Packet_Length (0-65535; Firmware will limit len to max for BB_Packet_Type): | 0 0x0                     |        |
| Tx_Power_Level:                                                                | Specify Power Table index |        |
| Transmit_Power_dBm (-128 to 127; dBm):                                         | 0 Oc0                     |        |
| Transmit_Power_Table_Index (0-7):                                              | 0 0x0                     |        |

7. Click OK.

![](_page_9_Picture_14.jpeg)

#### ACL EDR

1. Reset the device (page 6).

2. In the HCI Control window, from the shortcut menu, select 7.4: Informational Parameters (4 key).

3. In the main body of the window, double-click Read BD ADDR.

The last line of the BlueTool log window will contain the Bluetooth device address of the DUT.

| HCI Control: usb0                                                              |                                       |   |
|--------------------------------------------------------------------------------|---------------------------------------|---|
| HCI protocol active                                                            | 7.4: Informational Parameters (4 key) | • |
| Read_Local_Extended_F<br>Read_Buffer_Size<br>Read_Country_Code<br>Read_BD_ADDR | eatures                               |   |

- 4. In the HCI Control window, from the shortcut menu, select 0: Vendor-specific Commands (0 key).
- 5. In the main body of the window, double-click **Tx\_Test**.

![](_page_10_Picture_9.jpeg)

![](_page_10_Picture_10.jpeg)

- 6. In the HCI Command ... window
- a. From the Local\_Device\_BD\_ADDR shortcut menu, select the Bluetooth device address of the DUT.
- b. From the Hopping\_Mode shortcut menu, select 79 channel.
- c. From the Modulation\_Type shortcut menu, select PRBS9 Pattern.
- d. From the Logical\_Channel shortcut menu, select ACL EDR.
- e. From the **BB\_Packet\_Type** shortcut menu, select **DH5/3-DH5**, **DH3/3-DH3**, or **DH1/2-DH1**.

**Note:** Only one packet type can be selected for a specific test instance, but all three types must be tested for FCC compliance.

- f. In the **BB\_Packet\_Length** field, enter **65535**.
- g. From the Tx\_Power\_Level shortcut menu, select **Specify Power Table index**.
- h. In the Transmit\_Power\_Table\_Index field, enter 0.

| HCI Command: Tx_Test (usb0)                                                    |               |               |        |
|--------------------------------------------------------------------------------|---------------|---------------|--------|
| Local_Device_BD_ADDR:                                                          | 203500B30001  | •             | ОК     |
| Hopping_Mode:                                                                  | 79 channel    | *             | Cancel |
| Frequency                                                                      | 2402 MHz 👻    | ]             |        |
| Modulation_Type:                                                               | PRBS9 Pattern | •             |        |
| Logical_Channel:                                                               | ACL Basic     | -             |        |
| BB_Packet_Type:                                                                | DH5 / 3-DH5   | •             |        |
| BB_Packet_Length (0-65535; Firmware will limit len to max for BB_Packet_Type): | 0             | Ox0           |        |
| Tx_Power_Level:                                                                | Specify Power | Table index 💌 |        |
| Transmit_Power_dBm (-128 to 127; dBm):                                         | 0             | 0x0           |        |
| Transmit_Power_Table_Index (0-7):                                              | 0             | 0x0           |        |

7. Click OK.

![](_page_11_Picture_13.jpeg)

## **Unmodulated mode(CW)**

To set the transmit carrier frequency arm:

- **1.** Reset the device (page 6).
- 2. In the HCI Control window, from the shortcut menu, select 0: Vendor Specific Command (0 key)
- 3. In the main body of the window, double-click Set Tx Carrier Frequency Arm
- 4. In the HCI Command... window:
- a. From the Carrier\_Enable shortcut menu, select Carrier on.
- b. In the Carrier\_Frequency... field, enter the desired output frequency. (Low: 2402, Mid: 2441, High: 2480)
- c. From the Mode shortcut menu, select PRBS9.
- d. From the Modulation Type shortcut menu, select Unmodulated.
- e. From the Transmit\_Power shortcut menu, select Specify Power Table index. f. In the Transmit\_Power\_Table\_Index Transmit\_Power field, enter 0.

| HCI Command: Set_Tx_Carrier_F          | Frequency_ARM (com4@1152 🔳 🗖 🔀 |
|----------------------------------------|--------------------------------|
| Carrier_Enable:                        | Carrier on 💌 OK                |
| Carrier_Frequency (2402-2490; MHz):    | 2402 0x962 Cancel              |
| Mode:                                  | Unmodulated 🗾                  |
| Modulation Type:                       | GFSK 🔽                         |
| Transmit_Power:                        | Specify Power Table index 💌    |
| Transmit_Power_dBm (-128 to 127; dBm); | 0 0x0                          |
| Transmit_Power_Table_Index (0-7):      | 0 0x0                          |

![](_page_12_Picture_12.jpeg)

![](_page_12_Picture_13.jpeg)

## FCC Dwell Time Testing Mode

#### **ACL Basic**

- 1. Reset the device (page 6).
- 2. In the HCI Control window, from the shortcut menu, select 7.4: Informational Parameters (4 key).
- 3. In the main body of the window, double-click **Read BD ADDR**.
- The last line of the BlueTool log window will contain the Bluetooth device address of the DUT.

| HCI Control: usb0                                                              |                                       |   |
|--------------------------------------------------------------------------------|---------------------------------------|---|
| HCI protocol active                                                            | 7.4: Informational Parameters (4 key) | • |
| Read_Local_Extended_F<br>Read_Buffer_Size<br>Read_Country_Code<br>Read_BD_ADDR | eatures                               |   |

- 4. In the HCI Control window, from the shortcut menu, select 0: Vendor-specific Commands (0 key).
- 5. In the main body of the window, double-click **Tx\_Test**.

| HCI Control: usb           | 0                                   | _ D ×    |
|----------------------------|-------------------------------------|----------|
| HCI protocol active        | 0: Vendor-specific Commands (0 key) |          |
| Set_Link_Quality_Threshold |                                     | <u>^</u> |
| Rx_Test                    |                                     | ~        |

![](_page_13_Picture_10.jpeg)

## FCC Dwell Time Testing Mode

- 6. In the HCI Command... window
- a. From the Local\_Device\_BD\_ADDR shortcut menu, select the Bluetooth device address of the DUT.
- b. From the **Hopping\_Mode** shortcut menu, select **Single Frequency**.
- c. From the Modulation\_Type shortcut menu, select PRBS9 Pattern.
- d. From the Logical\_Channel shortcut menu, select ACL Basic or ACL EDR.
   "ACL Basic" to test hopping channel in GFSK modulation mode or, "ACL EDR" to test hopping channel in 8PSK mode
- e. From the **BB\_Packet\_Type** shortcut menu, select **DH5/3-DH5**. **Note:** These are worst case packet duty cycles.
- f. From the Tx\_Power\_Level shortcut menu, select **Specify Power Table index**.
- g. In the Transmit\_Power\_Table\_Index field, enter 0.

| 🗱 HCl Command: Tx_Test (com4@115200nfc)                                        |                             |
|--------------------------------------------------------------------------------|-----------------------------|
| Local_Device_BD_ADDR:                                                          | 0A5CAB008541 • OK           |
| Hopping_Mode:                                                                  | Single frequency  Cancel    |
| Frequency:                                                                     | 2402 MHz 💌                  |
| Modulation_Type:                                                               | PRBS9 Pattern               |
| Logical_Channel:                                                               | ACL Basic 💌                 |
| BB_Packet_Type:                                                                | DH5 / 3-DH5                 |
| BB_Packet_Length (0-65535; Firmware will limit len to max for BB_Packet_Type): | 0 0×0                       |
| Tx_Power_Level:                                                                | Specify Power Table index 💌 |
| Transmit_Power_dBm (-128 to 127; dBm):                                         | 0 0×0                       |
| Transmit_Power_Table_Index (0-7):                                              | 0                           |

7. Click OK.

![](_page_14_Picture_12.jpeg)

# **KCC/FCC/CE Certification Setup**

![](_page_15_Picture_1.jpeg)

## **USB JIG pin map**

![](_page_16_Figure_1.jpeg)

### Federal Communications Commission(FCC) Statement

You are cautioned that changes or modifications not expressly approved by the part responsible

for compliance could void the user's authority to operate the equipment.

This equipment has been tested and found to comply with the limits for a Class B digital device, pursuant to part 15 of the FCC rules.

These limits are designed to provide reasonable protection against harmful interference in a residential installation.

This equipment generates, uses and can radiate radio frequency energy and, if not installed and used in accordance with the instructions, may cause harmful interference to radio communications.

However, there is no guarantee that interference will not occur in a particular installation.

This device complies with Part 15 of the FCC Rules. Operation is subject to the following two conditions:

1) this device may not cause harmful interference, and

2) this device must accept any interference received, including interference that may cause undesired operation of the device.

### FCC RF Radiation Exposure Statement:

This equipment complies with FCC radiation exposure limits set forth for an uncontrolled environment. This equipment should be installed and operated with minimum distance 20 cm between the radiator & your body. End users must follow the specific operating instructions for satisfying RF exposure compliance. This transmitter must not be co-located or operating in conjunction with any other antenna or transmitter.

### (5) Industry Canada(IC) Statement

This device complies with RSS-210 of the Industry Canada Rules. Operation is subject to the following two conditions:

- 1) this device may not cause interference and
- 2) this device must accept any interference. Including interference that may cause undesired operation of device.

This class B digital apparatus complies with Canadian ICES-003

### Avis d'Industrie Canada

Cet appareil est conforme à norme CNR-210 des règlements d'Industrie Canada. Son fonctionnement est sujet aux deux conditions suivantes:

- 1) Cet appareil ne doit pas provoquer d'interférences et
- 2) Cet appareil doit accepter toute les interférences. y compris celles pouvant entraîner son dys-fonctionnement.
   Cet appareil numérique de classe B est conforme à la norme NMB-003 du Canada.

### **IC Radiation Exposure Statement:**

This equipment complies with IC radiation exposure limits set forth for an uncontrolled environment.

This equipment should be installed and operated with minimum distance 20 cm between the radiator & your body.

NOTE: THE MANUFACTURERE IS NO T RESPONSIBLE FOR ANY RADIO OR TV INTERFERENCE CAUSED BY UNAUTHORIZED MODIFICATIONS TO THIS EQUIPMENT. SUCH MODIFICATIONS COULD VOID THE USER'S AUTHORITY TO OPERATE THE EQUIPMENT.

### Avis d'Industrie Canada sur I'exposition aux rayonnements

Cet appareil est conforme aux limites d'exposition aux rayonnements d'Industrie Canaca pour unenvironnement non contrôlé.

II doit être installé de façon à garder une distance minimale de 20

centimètres entre la source de rayonnements et votre corps.

REMARQUE: LE FABRICANT N'EST PAS RESPONSIBLE DES INTERFÉRENCES RADIOÉLECTRIQUES CAUSÉES PAR DES MODIFICATIONS NON AUTORISÉES APPORTÉES APPORTÉES À CET APPAREIL. DE TELLES MODIFICATIONS POURRAIT ANNULER L'AUTORISATION ACCORDÉE À L'UTILISATEUR DE FAIRE FONCTIONNER L'APPAREIL.